## Déclaration en ligne des cotisations

# «Net-Cotisations CdG»

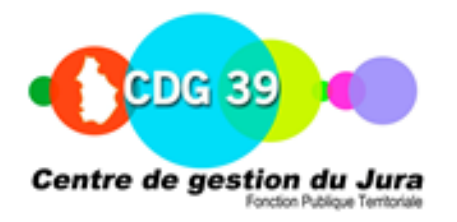

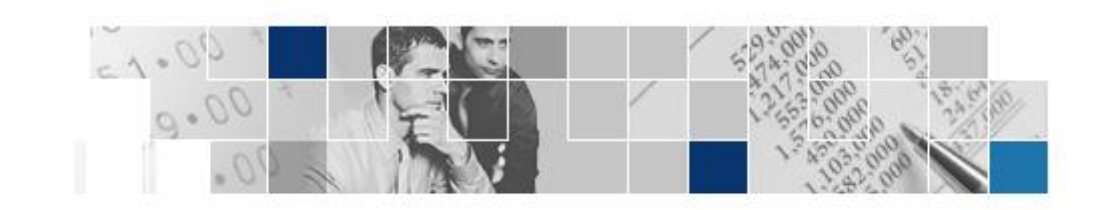

Centre de Gestion du Jura Service Finances Mme Sylviane BOURNY 03.84.53.00.36 (ligne directe)

#### Accéder à la déclaration

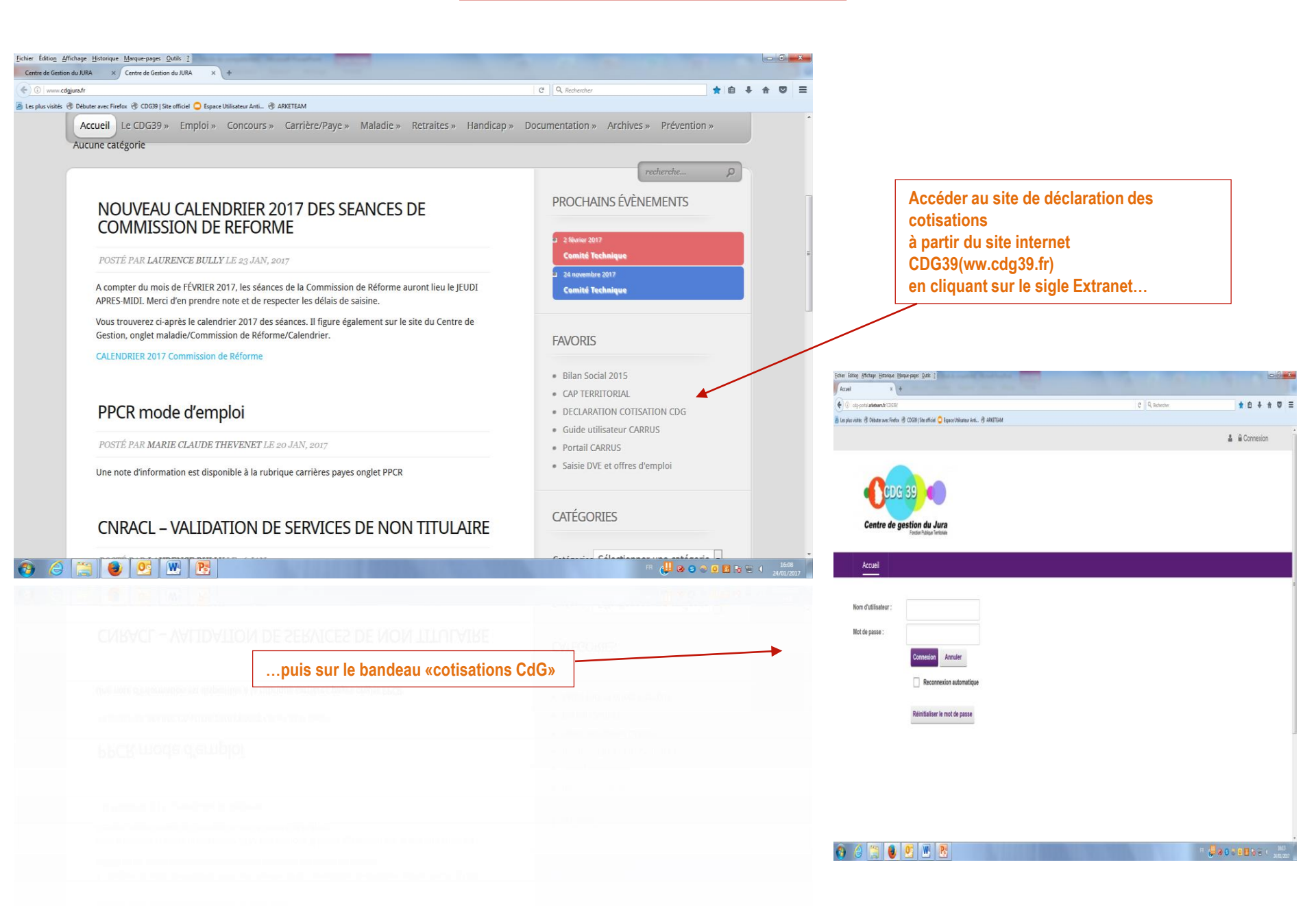

#### Identification

Lors de votre 1ère connexion, contrôlez toutes les informations de votre collectivité . En cas d'erreur ou d'information complémentaire, adressez un mail à <u>finances@cdc39.fr</u>.

Si vous le souhaitez, vous avez la possibilité de changer votre mot de passe.

| Vos identifiants vous ont été envoyés par                                                                                                    |                                                                                                    |                |  |
|----------------------------------------------------------------------------------------------------|----------------------------------------------------------------------------------------------------|----------------|--|
| Courrier<br>Accuert<br>Vous êtres loi: Accueit                                                                                                    |                                                                                                    |                |  |
| X<br>Identification<br>Inter<br>Norm d'utilisateur<br>Norm d'utilisateur | ments<br>Propriétaire Catégorie Dete de modification Taille Date de créa<br>éclaration de vos cotisations I<br>VINUE<br>Renseigner les zones «Nom d'utilisateur»<br>et «Mot de passe», puis cliquer sur «Login»<br>pour vous connecter. | ition          |  |
|                                                                                                    | ACCUEIL                                                                                                    |                |  |
| Confidentialité   Conditions d'utilisation                                                                                                    | CDG-Pertal orde                                                                                                    | é per ABRETEAM |  |

#### Accéder à NET-COTISATIONS

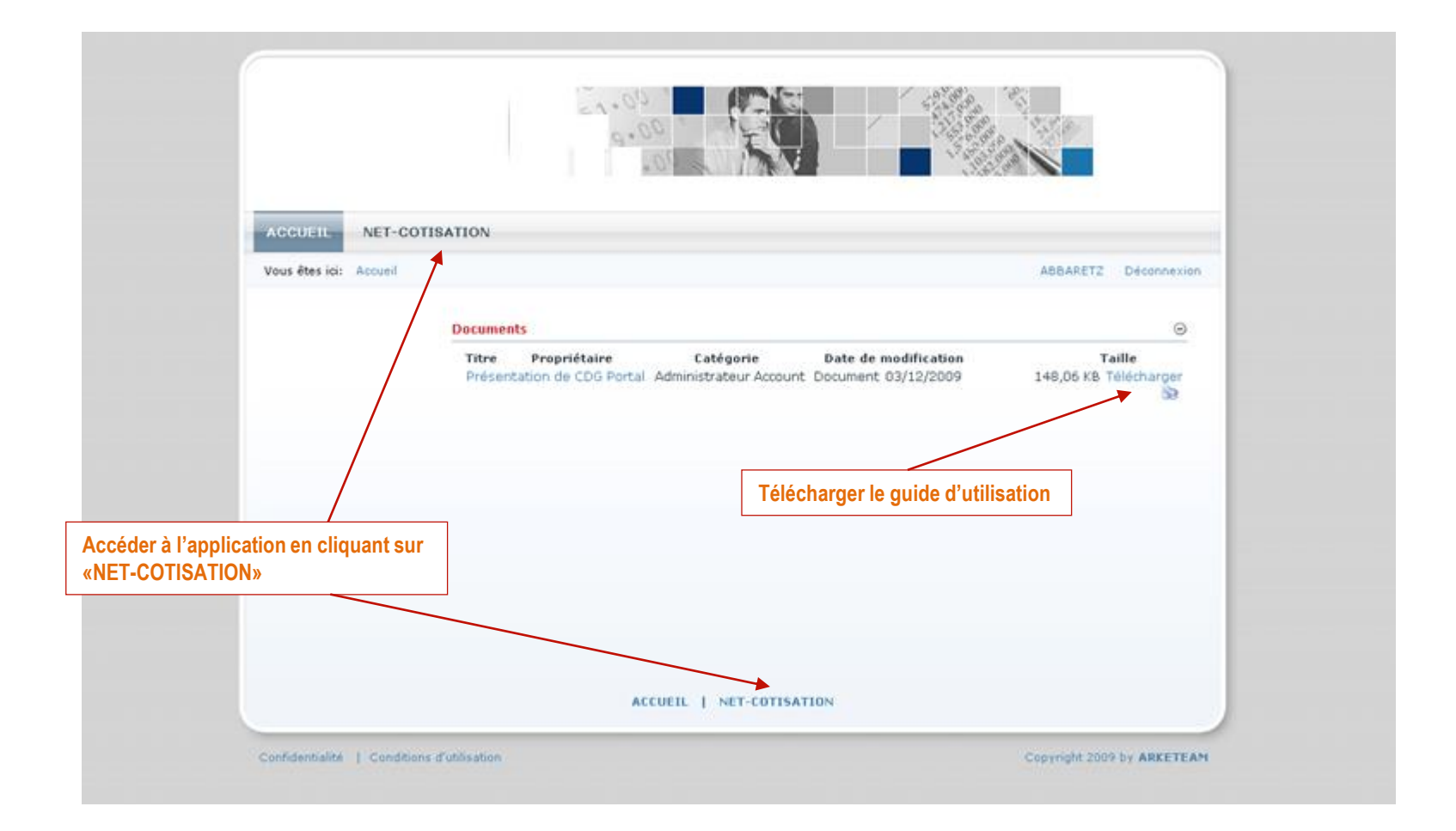

#### **Consultation des déclarations**

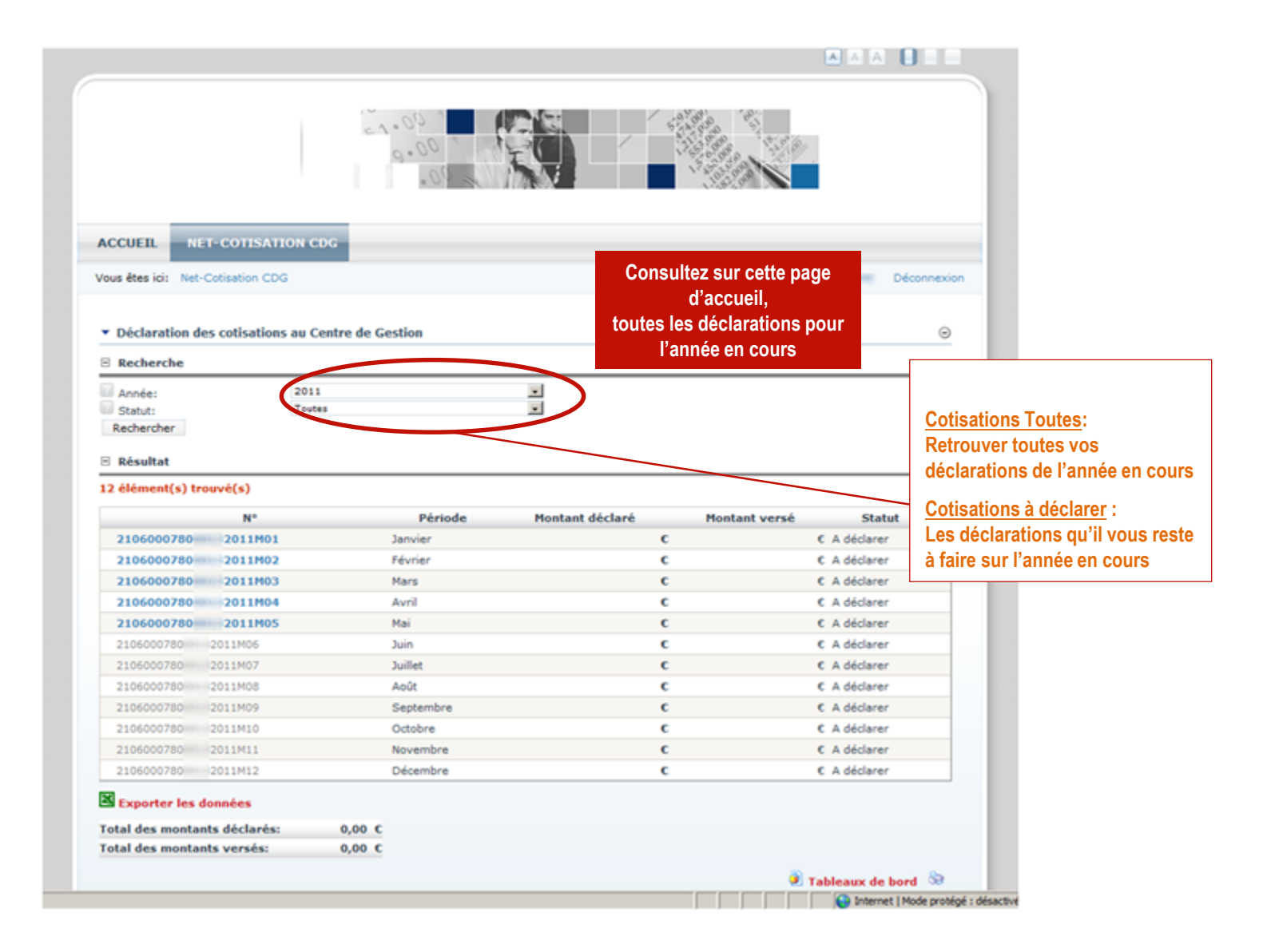

### Déclaration à effectuer

| Complét                | er le bordereau                      |                                                                    | 1.01                                | Deconnexion              |                         |
|------------------------|--------------------------------------|--------------------------------------------------------------------|-------------------------------------|--------------------------|-------------------------|
| Retour à               | à la liste des déclarations          |                                                                    |                                     |                          |                         |
|                        | Cotisations                          | Vous pourrez imprimer ce to<br>pour l pour votre trésorier en 1 se | oordereau uniquen<br>ul exemplaire. | nent 31/01/2011          |                         |
| ∃ Références du compte |                                      | L'exemplaire pour notre trésorier est supprimé,                    |                                     | Pour les collectivités   |                         |
|                        |                                      | ainsi que celui pour le CdG                                        |                                     |                          | adhérentes au service   |
|                        | CONTRACTOR CONTRACTOR                |                                                                    |                                     |                          | paie, les montants sont |
|                        | INTO AND DEVA THE STATISTIC          | Denceinner ehligeteirement le                                      | e nonce velle stil                  | et umentent des seleires | pré-renseignés.         |
|                        | File Erize (100000170005)?           | Renseigner obligatoirement le                                      | s zones «effectif»                  | et «montant des salaires | »                       |
|                        |                                      | Le système calculera automati                                      | iquement les mont                   | ante à verser            | Veue dever              |
| Ligne de               | e cotisation                         | Le systeme calculera automati                                      |                                     |                          | vous devez              |
| CATEG<br>(bors cont    |                                      | FEGORIE D'ASSURES                                                  | Effectif M                          | ontant des salaires      | votre déclaration après |
|                        | Fonctionnaires stagiaires et titulai | res affiliés à la CNRACL                                           |                                     | 0.00 €                   | avoir contrôlé les      |
|                        | Fonctionnaires et agents non titul   | aires de droit public soumis au régime général                     |                                     | 0.00 €                   | montants.               |
|                        | Rémunérations accessoires et au      | tres                                                               |                                     | 0.00 €                   |                         |
| ASSIETTE               |                                      | DE LA COTISATION SALAIRES                                          | 0                                   | 0,00 €                   |                         |
|                        | NATU                                 | IRE DES COTISATIONS                                                | Taux                                | Montant                  |                         |
|                        | Cotisation Obligatoire:              |                                                                    | 0,80%                               | 0,00 €                   |                         |
|                        | Cotisation Additionnelle:            |                                                                    | 0,60%                               | 0.00 €                   |                         |
|                        |                                      |                                                                    | Total à payer                       |                          |                         |
| Mandate                | ement                                |                                                                    |                                     | ×                        |                         |
|                        | Date de mandatement:                 |                                                                    | 31 Calendrier                       | 🗣 Valider la décla       | aration 🔍 Mettre à jour |
|                        | Référence à indiquer su              | r votre mandat: 2106000780 201                                     | LM01                                |                          |                         |
| Informa                | tions complémentaires                |                                                                    |                                     |                          |                         |
|                        | _                                    |                                                                    |                                     |                          | 1                       |
|                        | Commentaires:                        | 🗑 Source 🗟 📳 🗄 🗶 🖻 🙉 🕅 🚑 🤗                                         | 9): vo (~ ) AA eb. ) 🖽              | 0                        |                         |

Suite de la page à la diapo suivante

#### Mandatement

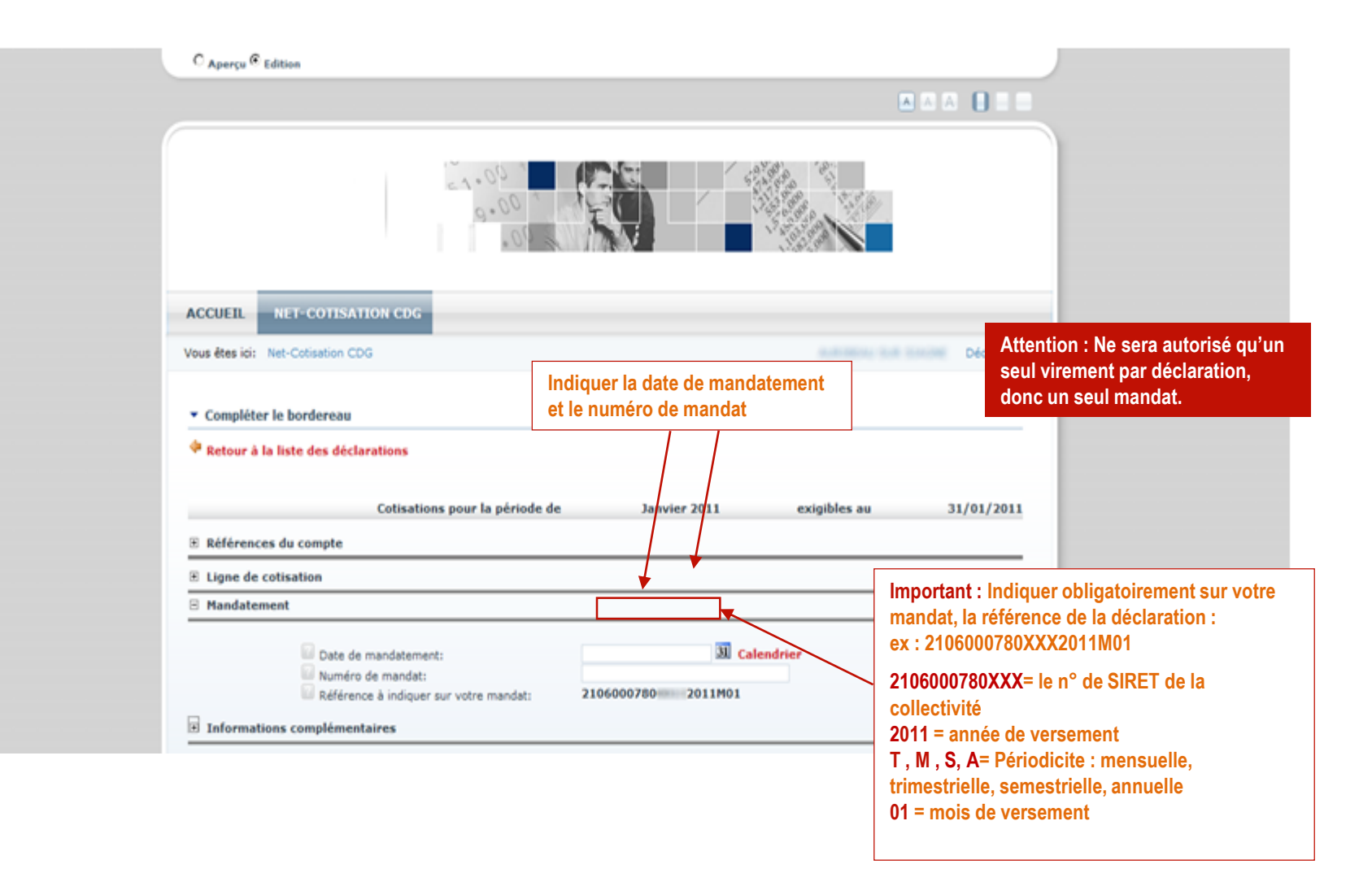

Suite de la page à la diapo suivante

#### Communiquer avec le CdG

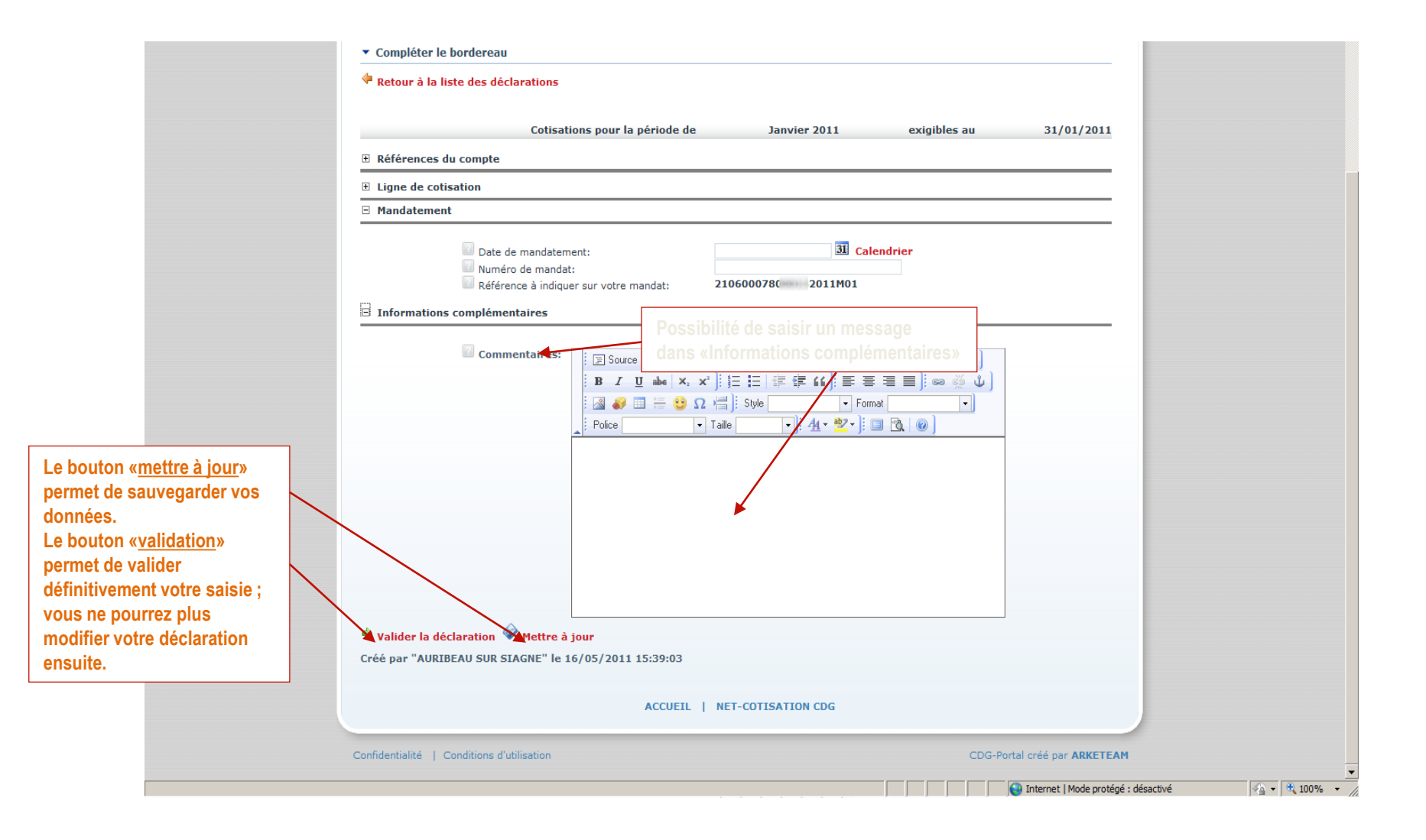

#### Gestion de votre compte

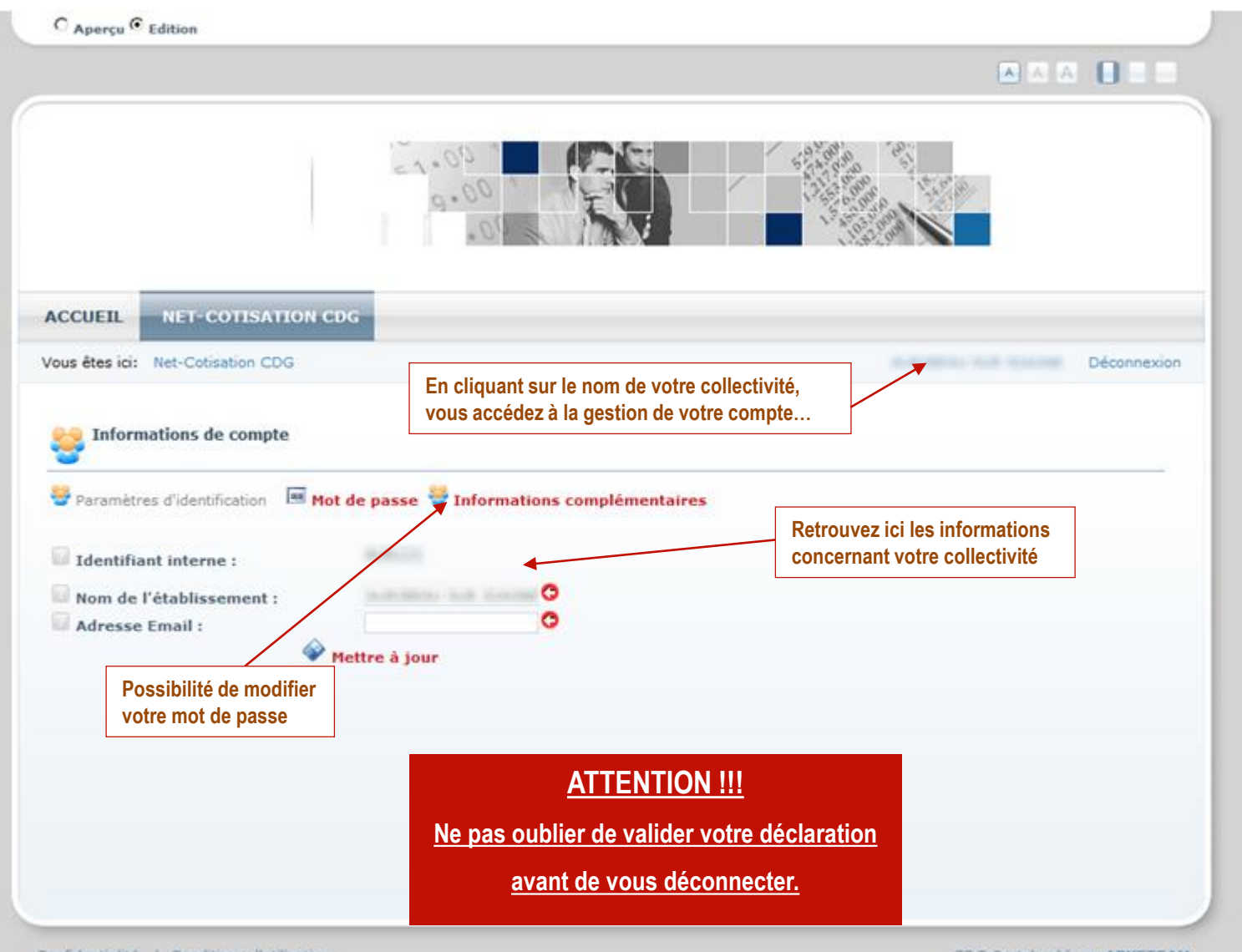

Confidentialité | Conditions d'utilisation

CDG-Portal créé par ARKETEAM

Pour tous renseignements complémentaires, merci de contacter les personnes suivantes :

**Sylviane BOURNY** 

Téléphone 03 84 53 00 36

Adresse mail : finances@cdg39,fr

(Préciser en objet : «Net-Cotisations»)

Centre de Gestion du Jura Service Finances Mme BOURNY 03.84.53.00.36 (ligne directe)